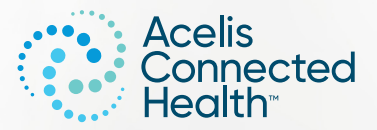

# HealthCheck USER GUIDE

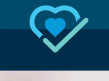

- **4** SUBMIT RESULTS
- **10** ORDER SUPPLIES
- **20** ORDER TRACKING
- 22 PAY A BILL
- **28** UPDATE INSURANCE
- 28 MANAGE PERSONAL INFO

# TABLE OF CONTENTS

# STEP 1:

#### SEARCH FOR 'ACH

**HEALTHCHECK'** at the Google Play for Android-based phones and tablets or Apple Store for iPhones and iPads.

> Getition Google Play

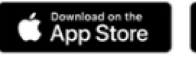

# STEP 2:

FOR INITIAL LOGIN, please enter your DOB, ID, and PIN. All subsequent logins will utilize the username and password that you create. Your ID and PIN can be found on the Customer Responsibility Agreement that you received during training.

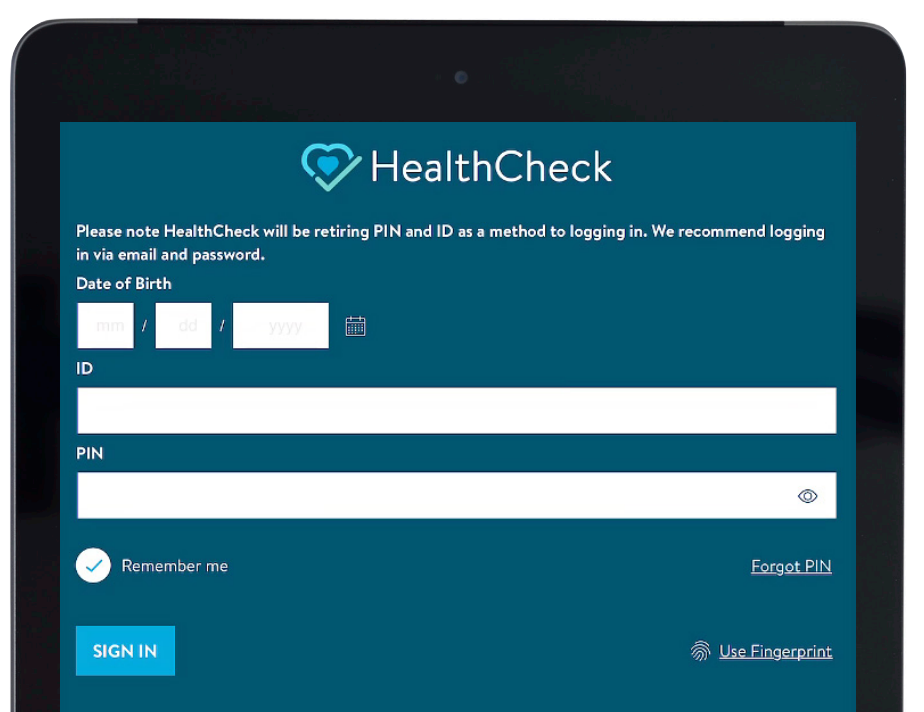

Should you experience a problem reporting your medical information, please contact your clinic directly.

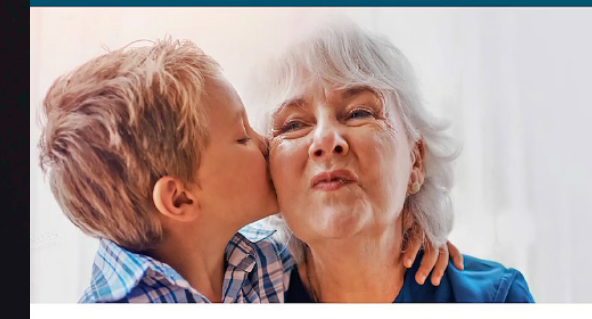

For Medical Assistance:

5

LOGIN

0

#### **STEP 3: UPON INITIAL LOGIN,** select 'Agree' to the Terms of Use and choose notification preferences.

| 1:53 PM Wed | May 31                                                                                                    | • • •                                                                                                    | ••• LTE 91%                                                                                                    |
|-------------|----------------------------------------------------------------------------------------------------|----------------------------------------------------------------------------------------------------|----------------------------------------------------------------------------------------------------|
| Aareer      | nents                                                                                                    |                                                                                                    | 1 of 1                                                                                                    |
|             |                                                                                                    |                                                                                                    |                                                                                                    |
|             |                                                                                                    |                                                                                                    |                                                                                                    |
| Q           | Q ~ ^ 5                                                                                                    | / 6 🔀                                                                                                    |                                                                                                    |
|             | CONSEQUENTIAL, EXEMPL/<br>INCIDENTAL OR PUNITIVE D<br>ADVISED OF THE POSSIBILI<br>LIMITATION APPLIES TO ALL<br>THE AGGREGATE, INCLUDIN<br>OF CONTRACT, BREACH OF<br>NEGLIGENCE, STRICT LIABI<br>OTHER TORTS. THE LICENS<br>IS PROVIDED IN RELIANCE<br>AND THE EXCLUSION OF CO<br>LIMITATIONS OF LIABILITY S<br>ACHT SHALL NOT BE LIABLE<br>ADIS OF COLLEGE OF DELAT | ARY, SPECIAL, DIRECT,<br>IAMAGES, EVEN IF IT H/<br>TY OF SUCH DAMAGES<br>CAUSES OF ACTION C<br>NG WITHOUT LIMITATIO<br>WARRANTY, INDEMNIT<br>LITY, MISREPRESENTA<br>E GRANTED HEREIN RE<br>JPON, THIS ALLOCATIO<br>DNSEQUENTIAL DAMAG<br>SET FORTH IN THESE TE<br>E FOR ANY LOSS OR DA | INDIRECT,<br>AS BEEN<br>. THIS<br>OR CLAIMS IN<br>N TO BREACH<br>'Y,<br>TION, AND<br>EFLECTS, AND<br>OF RISK<br>IES AND<br>ERMS OF USE.<br>MAGE |

RELATING TO YOUR ACCESS TO AND USE OF THE SYSTEM HEREUNDER. ACHT'S SOLE AND AGGREGATE LIABILITY FOR ANY CLAIMS OF ANY NATURE HOWSOEVER ARISING OUT OF OR UNDER OR IN CONNECTION WITH YOUR USE OF THE PORTAL SERVICE AND/OR THE SYSTEM SHALL IN NO EVENT EXCEED THE AMOUNT OF THE SUBSCRIPTION AND LICENSE FEES PAID BY SUBSCRIBER TO ACHT HEREUNDER IN RELATION TO YOU.

#### E. Miscellaneous

Every provision of these Terms of Use shall be construed, to the extent possible, so as to be valid and enforceable. If any provision of these Terms of Use so construed is held by a court of competent jurisdiction to be invalid, illegal or otherwise unenforceable, such provision shall be deemed severed from Terms of Use, and all other provisions shall remain in full force and effect. These Terms of Use and performance bergunder shall be governed by the laws of the State of Connecticut

#### ✓ I ACKNOWLEDGE

### **STEP 4:** FOR ACCOUNT SETUP,

please enter the following information and click 'Submit.'

- → Email that you will use
- for future logins
- → Password for future logins
- → Security question

#### **STEP 5:** TO FINISH ACCOUNT SETUP,

make sure to confirm your email address by clicking on the validation link in the email you receive within 48 hours.

#### Account Set Up

You can no longer skip completing this step. To report your result(s) or obtain assistance regarding access recovery, please call: 1-866-563-4643.

Keep track of this information - you will use this for log in moving forward.

#### Email

joesmith@gmail.com

Password

Your password must at least have the following: Eight (8) characters minimum One uppercase character e.g. A-Z One lowercase character e.g. a-z One numeric character e.g. 0-9 One special/punctuation character e.g.  $[0\#5\%^n \mbox{Amp}^* 0... \mbox{Alt} \mbox{At}^*::: \end{tabular} \label{eq:approx} \end{tabular}$ 

#### Security Question

What is your favorite food?

Pizza

#### **STEP 1:** TO SUBMIT YOUR INR RESULT, select 'Start a HealthCheck' from the homepage.

Home

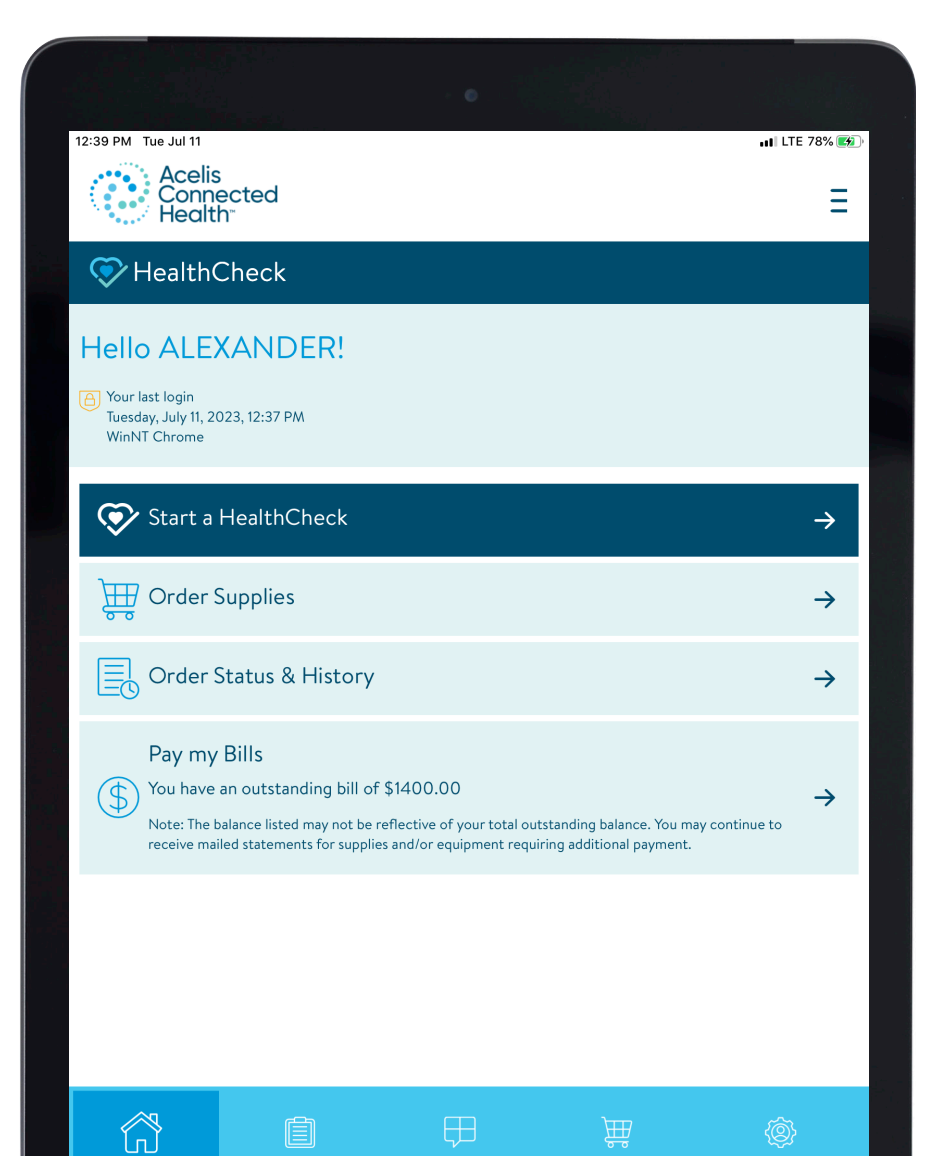

 $\bigcirc$ 

# **SUBMIT** RESULTS

#### **STEP 2: CONFIRM THE TEST DATE** and press 'Start'.

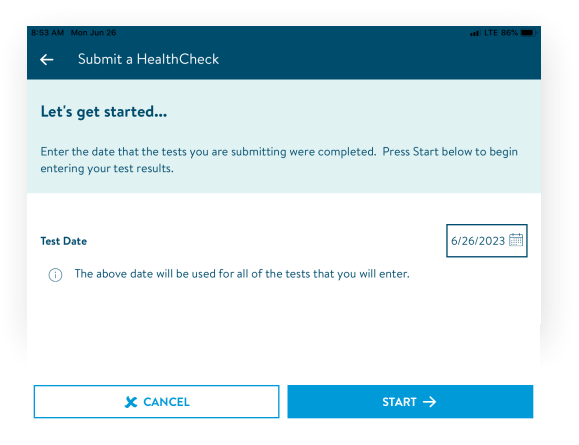

# **STEP 3**:

10

ENTER YOUR INR VALUE and select the green check to confirm.

|                                           | • • • • • • • • • • • • • • • • • • • • |
|-------------------------------------------|-----------------------------------------|
| Enter your INR                            |                                         |
| Please enter your INR in the field below. |                                         |
| INR                                       |                                         |
|                                           | INR                                     |
|                                           | 2.5                                     |
|                                           |                                         |
|                                           |                                         |
|                                           |                                         |
|                                           | 7 8 9                                   |
|                                           | 0                                       |
|                                           |                                         |
| M CANCEL                                  |                                         |

# 

#### **STEP 5:** IF MORE THAN ONE STRIP IS USED, please indicate reason.

| ← Submit a HealthCheck                    |                 |  |  |  |  |
|-------------------------------------------|-----------------|--|--|--|--|
| Multiple Strip Use                        |                 |  |  |  |  |
| Please select a reason for using strip #1 |                 |  |  |  |  |
|                                           |                 |  |  |  |  |
| S                                         | Blood Sample    |  |  |  |  |
| ) ī                                       | Other           |  |  |  |  |
| <del>У</del> Ч                            | Procedure Error |  |  |  |  |
|                                           | Procedure Error |  |  |  |  |
| <u>б</u>                                  | Procedure Error |  |  |  |  |
|                                           | Quality Control |  |  |  |  |
| O B                                       | Quality Control |  |  |  |  |
| <b>O</b>                                  | Quality Control |  |  |  |  |
| Ē                                         | Setup           |  |  |  |  |
|                                           |                 |  |  |  |  |
|                                           |                 |  |  |  |  |

← ВАСК

./

at LTE 86%

#### **STEP 6: COMPLETE ADDITIONAL QUESTIONS** and click 'Next'.

| 54 AM Mon Jun 26<br>← Submit a HealthCh                                                                                   | a Unlocked                                                                                                    |                                                                                                    | 📲 LTE 86% 🗩                                 |
|----------------------------------------------------------------------------------------------------|----------------------------------------------------------------------------------------------------|----------------------------------------------------------------------------------------------------|---------------------------------------------|
|                                                                                                    |                                                                                                    |                                                                                                    |                                             |
| A few survey questions                                                                                                    | s from your Remote I                                                                                                    | NR Monitoring p                                                                                     | program                                     |
| Please answer the following qu<br>suppliers below.                                                                        | uestionnaire from your healtl                                                                                                    | hcare provider(s) and                                                                               |                                             |
| Has your INR Managing Physici<br>name, Phone Number, and Fax<br>from your NEW INR Managing<br>please select the MY ACCOUN | ian changed? If you answer YE<br>Number. We will need this inf<br>Physician. For changes such a<br>T button to complete these cl | ES, please provide the F<br>formation to request a p<br>is address, phone, or in-<br>hanges online. | Physicians full<br>prescription<br>surance, |
|                                                                                                    |                                                                                                    | Ye                                                                                                  | s                                           |
|                                                                                                    |                                                                                                    |                                                                                                    | þ                                           |
|                                                                                                    |                                                                                                    |                                                                                                    | ot Applicable                               |
| Comment                                                                                                    |                                                                                                    |                                                                                                    |                                             |
|                                                                                                    |                                                                                                    |                                                                                                    | 0 of 512                                    |
|                                                                                                    |                                                                                                    |                                                                                                    |                                             |
|                                                                                                    |                                                                                                    |                                                                                                    |                                             |
|                                                                                                    |                                                                                                    |                                                                                                    |                                             |
|                                                                                                    |                                                                                                    |                                                                                                    |                                             |
|                                                                                                    |                                                                                                    |                                                                                                    |                                             |
|                                                                                                    |                                                                                                    |                                                                                                    |                                             |
|                                                                                                    |                                                                                                    |                                                                                                    |                                             |
|                                                                                                    |                                                                                                    |                                                                                                    |                                             |
| ← ВАСК                                                                                                    |                                                                                                    | NEXT →                                                                                              |                                             |

#### **STEP 7: REVIEW THE INFORMATION** on the HealthCheck test and click submit.

←

|                                                                                                    | Your HealthCheck is complete!                                                                                                    |
|----------------------------------------------------------------------------------------------------|----------------------------------------------------------------------------------------------------|
|                                                                                                    | Your submitted test results are <b>In Range</b> .<br>Please follow your doctor's testing instructions and we look<br>forward to hearing from you by <b>7/10/2023</b> for your INR |
| ← Submit a HealthCheck                                                                                                    | testing.                                                                                                    |
| Please review your HealthCheck<br>Please take a moment to review the data that you ar<br>provider(s). If any data is incorrect, use the back but<br>When you are sure your information is correct, press | e about to send to your healthcare<br>tons to go back and edit your information.<br>s Submit below.                                                                               |
| Test Date<br>Test Results                                                                                                    | 6/26/2023                                                                                                    |
| INR                                                                                                    | 2.5                                                                                                    |
| Strips Used                                                                                                    | 2 strips                                                                                                    |
| Remote INR Monitoring Questions<br>Has your INR Managing Physician changed? If you ar<br>name, Phone Number, and Fax Number. We will need                                                                | iswer YES, please provide the Physicians full<br>I this information to request a prescription                                                                                     |

8:54 AM Mon Jun 26

Has nam from your NEW INR Managing Physician. For changes such as address, phone, or insurance, please select the MY ACCOUNT button to complete these changes online.

Comment

No

# $\mathbf{r}$

# STEP 1: CLICK ON 'ORDER SUPPLIES'

from the HealthCheck home page. Note, a message will appear if you are not eligible to place an order.

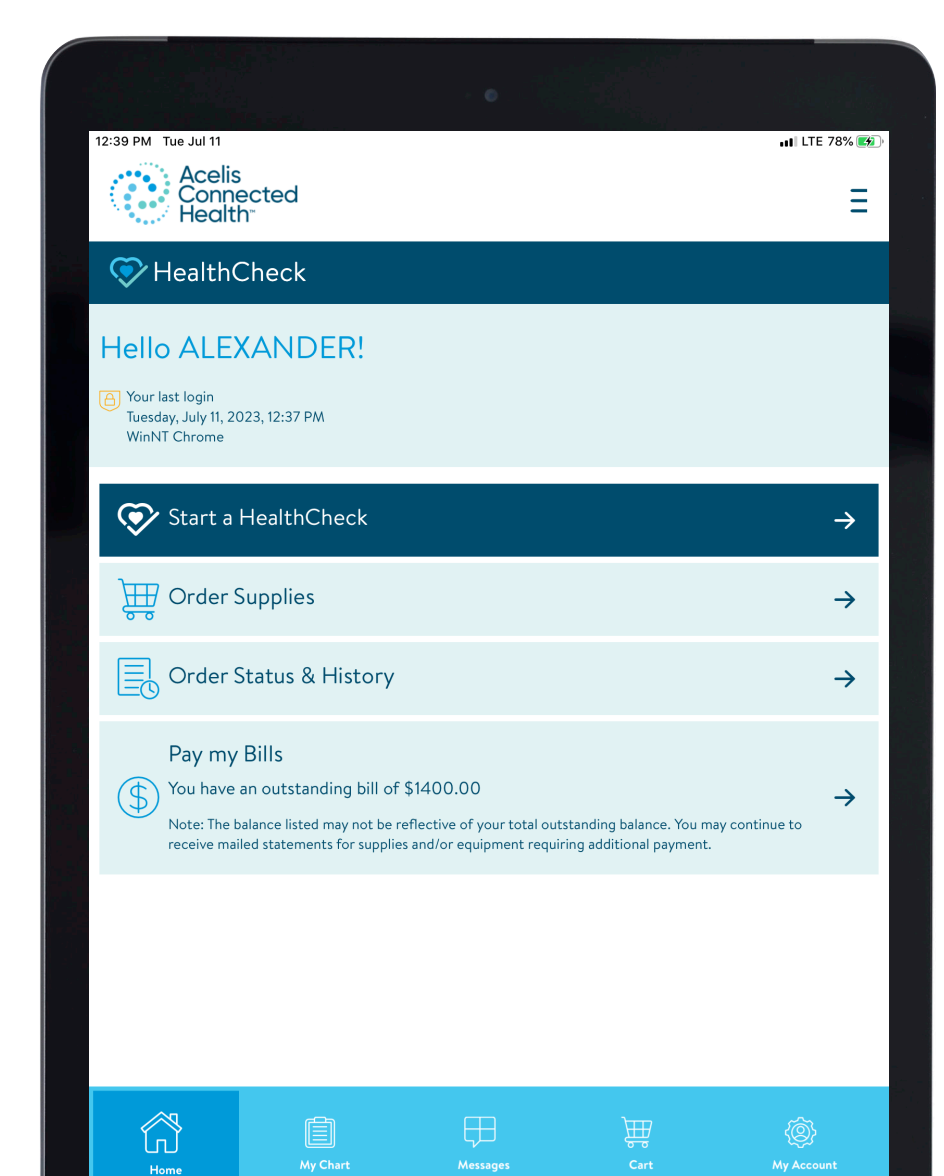

# **ORDER** SUPPLIES

#### **STEP 2: SELECT "ADD TO CART"** FOR THE ITEMS you would like to order, including strips and lancets.

| ← INR Supplies                                                                           | LTE 93%                                     |
|------------------------------------------------------------------------------------------|---------------------------------------------|
| What type(s) of supplies do you need?                                                    |                                             |
| Reminder: Only order supplies when you have 5 strips supplies from expiring.             | s or less remaining. This will prevent your |
| What supplies do you need?                                                               |                                             |
| Strips                                                                                   |                                             |
| CoaguChek® XS PT Test<br>Coaguchek XS Test Strips (12 strips), 04625374160               |                                             |
|                                                                                          | \pm Add to Cart                             |
| Lancets                                                                                  |                                             |
| TestWell Choice (Cranberry)<br>TestWell Choice (16 count box), 08326-2118-16             |                                             |
|                                                                                          | + Add to Cart                               |
| TestWell Classic (Grey)<br>TestWell Classic (16 count box), 08326-2320-16                |                                             |
|                                                                                          | + Add to Cart                               |
| Roche Accu-Chek Softclix (White)<br>Roche Accu-Chek Softclix Lancets, bx/25, 06979009001 |                                             |
|                                                                                          | E Add to Cart                               |
| K CANCEL                                                                                 |                                             |

## **STEP 3**: CLICK 'REVIEW ORDER' to go to your cart.

Note, if you have previously ordered Cap tubes or a logbook, these items will be available to reorder within the 'Order Status & History' section of the home page.

If you previously added items to your cart, they will remain in your cart until you complete the order or remove the items.

#### What type(s) of supplies do you need?

Reminder: Only order supplies when you have 5 strips or less remaining. This will prevent your supplies from expiring.

#### What sup

| What supplies do you need?                        |                  |
|---------------------------------------------------|------------------|
| Strips                                            |                  |
| In Cart 🕢                                         |                  |
| CoaguChek® XS PT Test                             |                  |
| Coaguchek XS Test Strips (12 strips), 04625374160 |                  |
| E.                                                | Remove from Cart |
| Lancets                                           |                  |
| In Cart 🕢                                         |                  |
| TestWell Choice (Cranberry)                       |                  |
| TestWell Choice (16 count box), 08326-2118-16     |                  |
|                                                   | Remove from Cart |
| TestWell Classic (Grey)                           |                  |
| TestWell Classic (16 count box), 08326-2320-16    |                  |
|                                                   | + Add to Cart    |

#### Roche Accu-Chek Softclix (White)

Roche Accu-Chek Softclix Lancets, bx/25, 06979009001

| Y CA | N | CF |  |
|------|---|----|--|

# **STEP 4**:

YOUR CURRENT SHIPPING ADDRESS will default to the address on file. You can edit this address by clicking 'Ship to another address'.

If the updated address is a permanent update, you can select 'This is a Permanent Address change, please update my account.'

### 🖬 || LTE 93% Order Supplies 4 **Review Supply Order** In Cart 🕢 CoaguChek® XS PT Test Coaguchek XS Test Strips (12 strips), 04625374160 Remove from Cart In Cart 🕢 TestWell Choice (Cranberry) TestWell Choice (16 count box), 08326-2118-16 Remove from Cart + Add More Items Ship to 1234 Testing Ave Livermore, CA 94550 1234 Testing Ave Livermore, CA 94550 201 ABRAHAM FLEXNER WAY LOUISVILLE , KY 40202-3841 + Ship to another address COMPLETE ORDER

## **STEP 5**: CLICK 'VERIFY ADDRESS' to validate your address.

If applicable, it is recommended to 'Use suggested address' to avoid delays.

| <ul> <li>✓ Update My Address</li> <li>Where would you like us to ship your supplies?</li> <li>✓ Ship to another address</li> <li>New Shipping Address</li> <li>Ship my supplies to this new address.</li> <li>Street Line 1</li> <li>6465 National dr</li> <li>Street Line 2</li> <li>✓ Address Validate</li> <li>✓ Would you like to use this address instead?</li> <li>G465 NATIONAL DR</li> <li>LiVERMORE, CA 94550-8808</li> <li>Livermore</li> <li>Use suggested address</li> <li>State</li> <li>Ignore suggestion and continue</li> <li>(CA</li> <li>✓ This is a Permanent Address change, please update my account</li> </ul> |                                           |                                                     | 🖬    LTE 92% 🖩 |
|----------------------------------------------------------------------------------------------------|-------------------------------------------|-----------------------------------------------------|----------------|
| Where would you like us to ship your supplies?     Ship to another address   Dever Shipping Address   Ship my supplies to this new address.   Street Line 1   6465 National dr   Street Line 2   Address Validate   Would you like to use this   6465 National dr   Street Line 2   Address Validate   Would you like to use this   6465 National dr   Street Line 2   Use suggested address   State   Ignore suggestion and continue   CA   Zip   94550   This is a Permanent Address change, please update my account                                                                                                    | ← Update My A                             | Address                                             |                |
| Ship to another address  Acw Shipping Address  Stip my supplies to this new address.  Street Line 1  G465 National dr  Street Line 2  G465 NATIONAL DR  LIVERMORE, CA 94550-8808  Livermore Use suggested address State Ignore suggestion and continue  CA  Zip  94550  This is a Permanent Address change, please update my account                                                                                                    | Where would you                           | u like us to ship your supplies?                    |                |
| New Shipping Address         Ship my supplies to this new address.         Street Line 1         6465 National dr         Street Line 2         Address Validate         Would you like to use this address instead?         6465 NATIONAL DR         Livermore         Use suggested address         State         Ignore suggestion and continue         CA         Zip         94550         This is a Permanent Address change, please update my account                                                                                                    | Ship to another ad                        | ddress                                              |                |
| Ship my supplies to this new address. Street Line 1  6465 National dr  Street Line 2  Address Validate Would you like to use this address instead?  6465 NATIONAL DR LIVERMORE, CA 94550-8808 Livermore Use suggested address State Ignore suggestion and continue CA  Zip 94550 This is a Permanent Address change, please update my account                                                                                                    | New Shipping Ac                           | ddress                                              |                |
| Street Line 1  6465 National dr  Street Line 2  City Livermore Use suggested address State Ignore suggestion and continue CA  Zip 94550 This is a Permanent Address change, please update my account                                                                                                    | Ship mu supplies to this                  | now address                                         |                |
| 6465 National dr         Street Line 2         Would you like to use this address instead?         6465 NATIONAL DR         Livermore         Use suggested address         State         Ignore suggestion and continue         CA         Zip         94550         This is a Permanent Address change, please update my account                                                                                                    | Ship my supplies to this<br>Street Line 1 | new address.                                        |                |
| Street Line 2       Address Validate         Would you like to use this address instead?       6465 NATIONAL DR         City       LIVERMORE, CA 94550-8808         Livermore       Use suggested address         State       Ignore suggestion and continue         CA       2         2ip       94550         This is a Permanent Address change, please update my account                                                                                                    | 6465 National dr                          |                                                     |                |
| Would you like to use this<br>address instead?       6465 NATIONAL DR<br>LIVERMORE, CA 94550-8808       Livermore       Use suggested address       State       Ignore suggestion and continue       CA       Zip       94550       This is a Permanent Address change, please update my account                                                                                                    | Street Line 2                             | Address Validate                                    |                |
| G465 NATIONAL DR         City         Livermore         Use suggested address         State         Ignore suggestion and continue         CA         Zip         94550         This is a Permanent Address change, please update my account                                                                                                    |                                           | Would you like to use this address instead?         |                |
| Livermore Use suggested address State Ignore suggestion and continue CA Zip 94550 This is a Permanent Address change, please update my account                                                                                                    | City                                      | 6465 NATIONAL DR<br>LIVERMORE, CA 94550-8808        |                |
| State     Ignore suggestion and continue       CA                                                                                                    | Livermore                                 | Use suggested address                               |                |
| CA Zip 94550 This is a Permanent Address change, please update my account                                                                                                    | State                                     | Ignore suggestion and continue                      |                |
| 94550 This is a Permanent Address change, please update my account                                                                                                    | 1000000                                   |                                                     | $\sim$         |
| 94550 O This is a Permanent Address change, please update my account                                                                                                    | CA                                        |                                                     |                |
| This is a Permanent Address change, please update my account                                                                                                    | CA<br>Zip                                 |                                                     |                |
| This is a Permanent Address change, please update my account                                                                                                    | CA<br>Zip<br>94550                        |                                                     |                |
|                                                                                                    | CA<br><b>Zip</b><br>94550                 |                                                     |                |
|                                                                                                    | CA<br>Zip<br>94550                        | This is a Permanent Address change, please update m | ny account.    |
|                                                                                                    | CA<br>Zip                                 |                                                     |                |
|                                                                                                    | CA<br>Zip<br>94550                        | This is a Permanent Address change, please update m | ny account.    |

**STEP 6: REVIEW YOUR SUPPLY ORDER** and click 'Complete Order' once you've confirmed everything is correct.

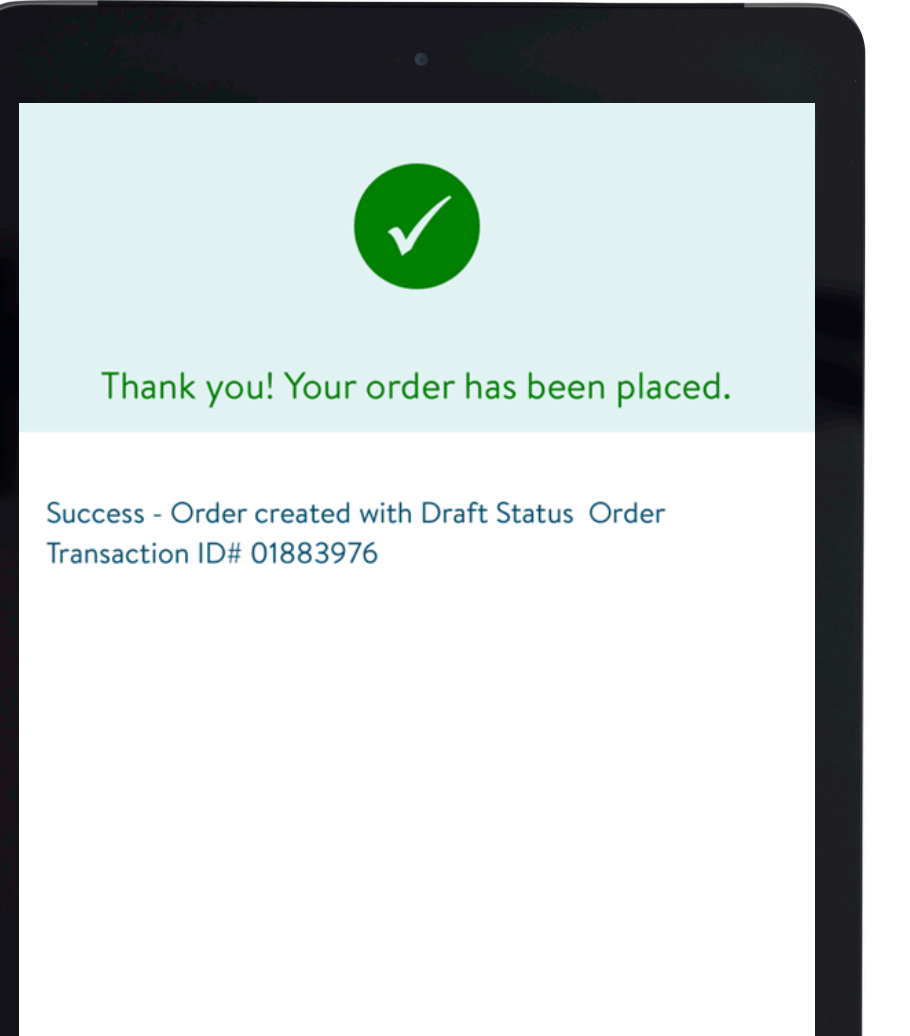

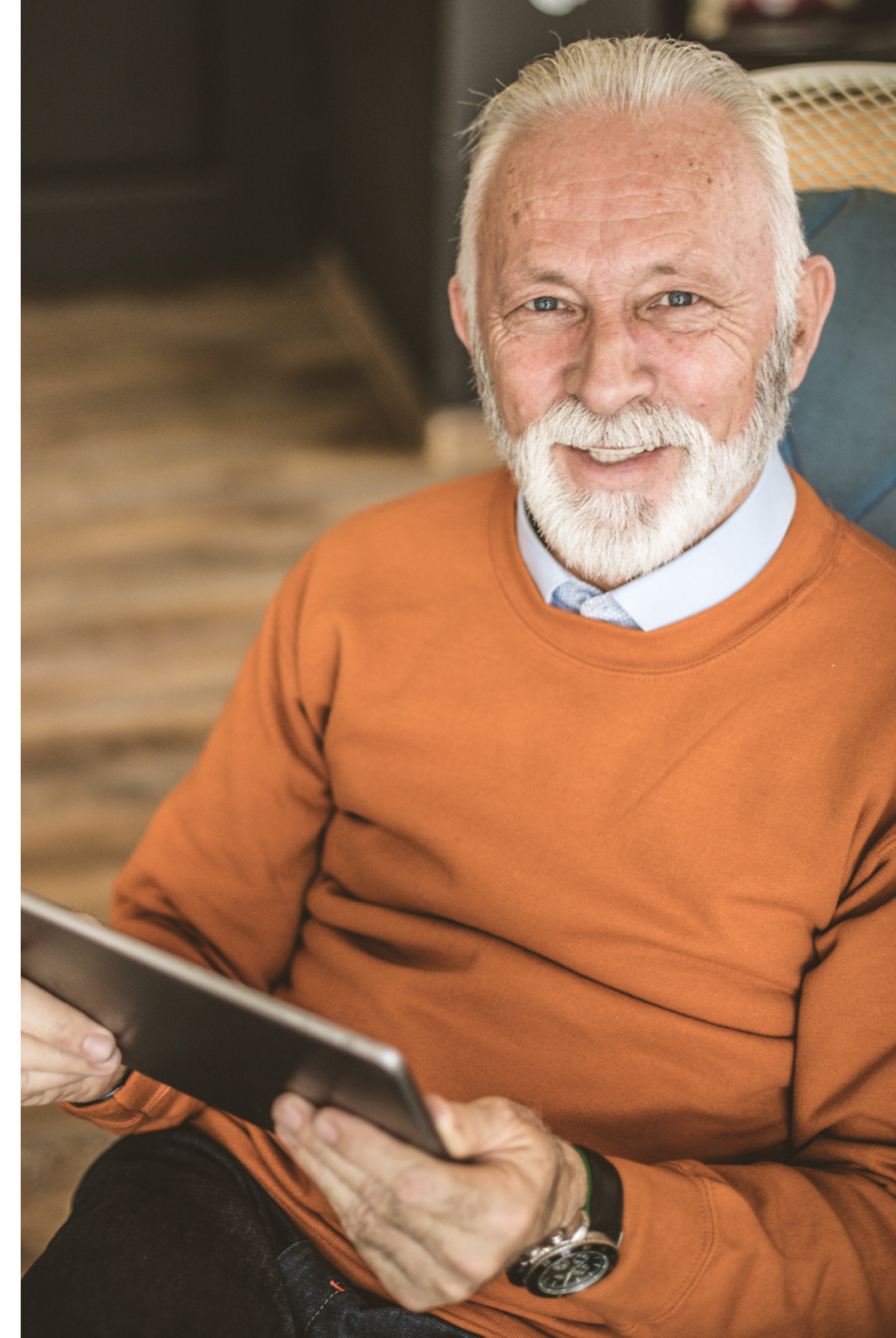

# $\mathbf{r}$

# STEP 1:

**TO VIEW THE STATUS** of an existing order, click 'Order Status & History' from the HealthCheck homepage.

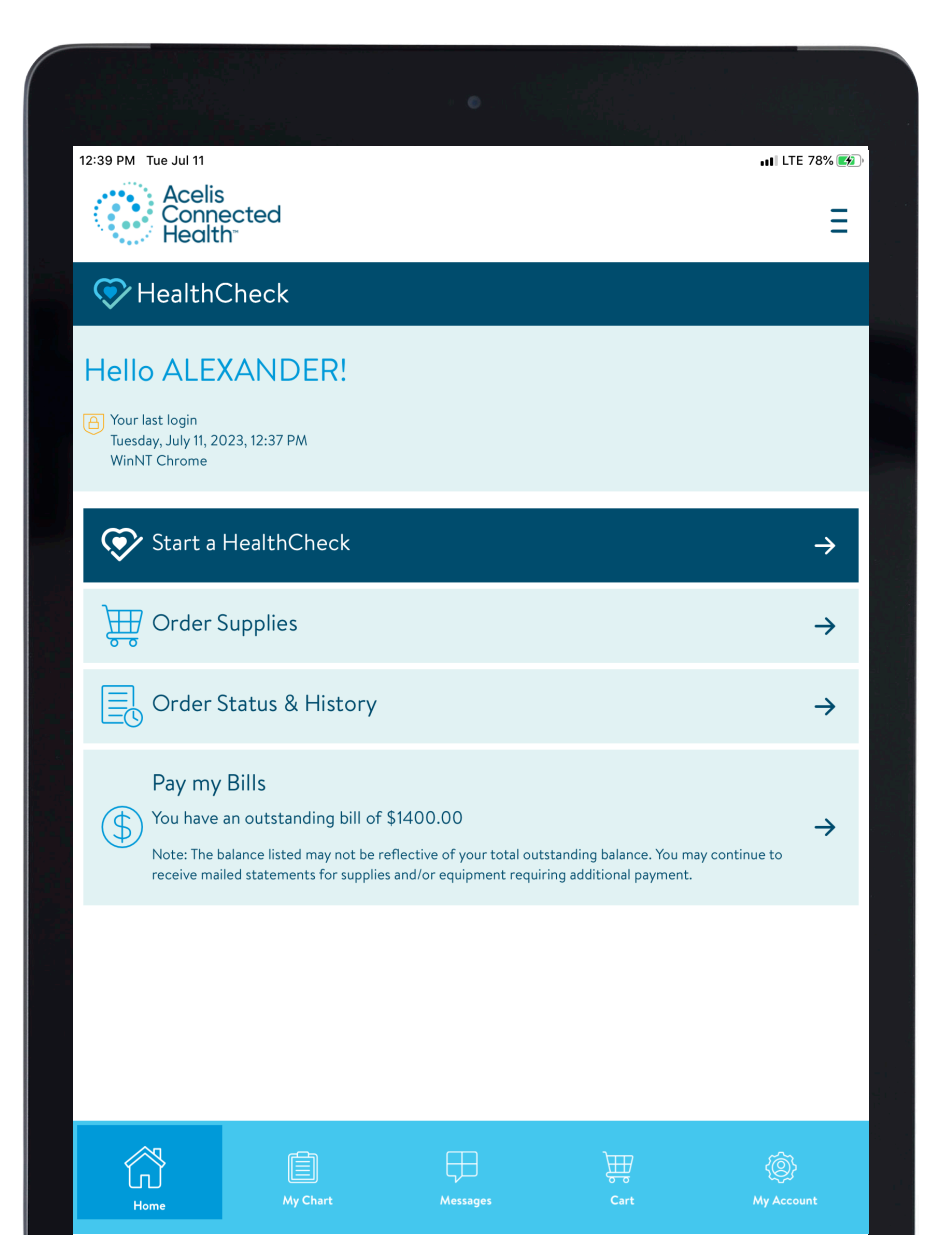

**ORDER** TRACKING

# **STEP 2:**

Orders.'

ALL PENDING ORDERS will be displayed under 'Active Order' and 'Past Orders' will display all orders from the last 6 months. Orders with a tracking number

will be displayed under 'Past

| 2:54 PM Wed May 31<br>← Order H            | istory                                                                                             |
|--------------------------------------------|----------------------------------------------------------------------------------------------------|
| Active Orders Pa                           | st Orders                                                                                          |
| Only INR history is<br>currently available |                                                                                                    |
| Order No.: 018839                          | 76                                                                                                 |
| Order Date: 2023                           | -05-31                                                                                             |
| Status:                                    | Pending                                                                                            |
| Tracking Number:                           | Tracking information is not yet available for this order. Please call 877-262-4669 for assistance. |
| Order Items                                |                                                                                                    |
| Order No.: 018835                          | 04                                                                                                 |
| Order Date: 2023                           | -04-12                                                                                             |
| Status:                                    | Pending                                                                                            |
| Tracking Number:                           | Tracking information is not yet available for this order. Please call 877-262-4669 for assistance. |
|                                            |                                                                                                    |

# **STEP 3**:

YOU HAVE THE OPTION

to simply reorder a past order by selecting 'Order Again' next to the applicable order.

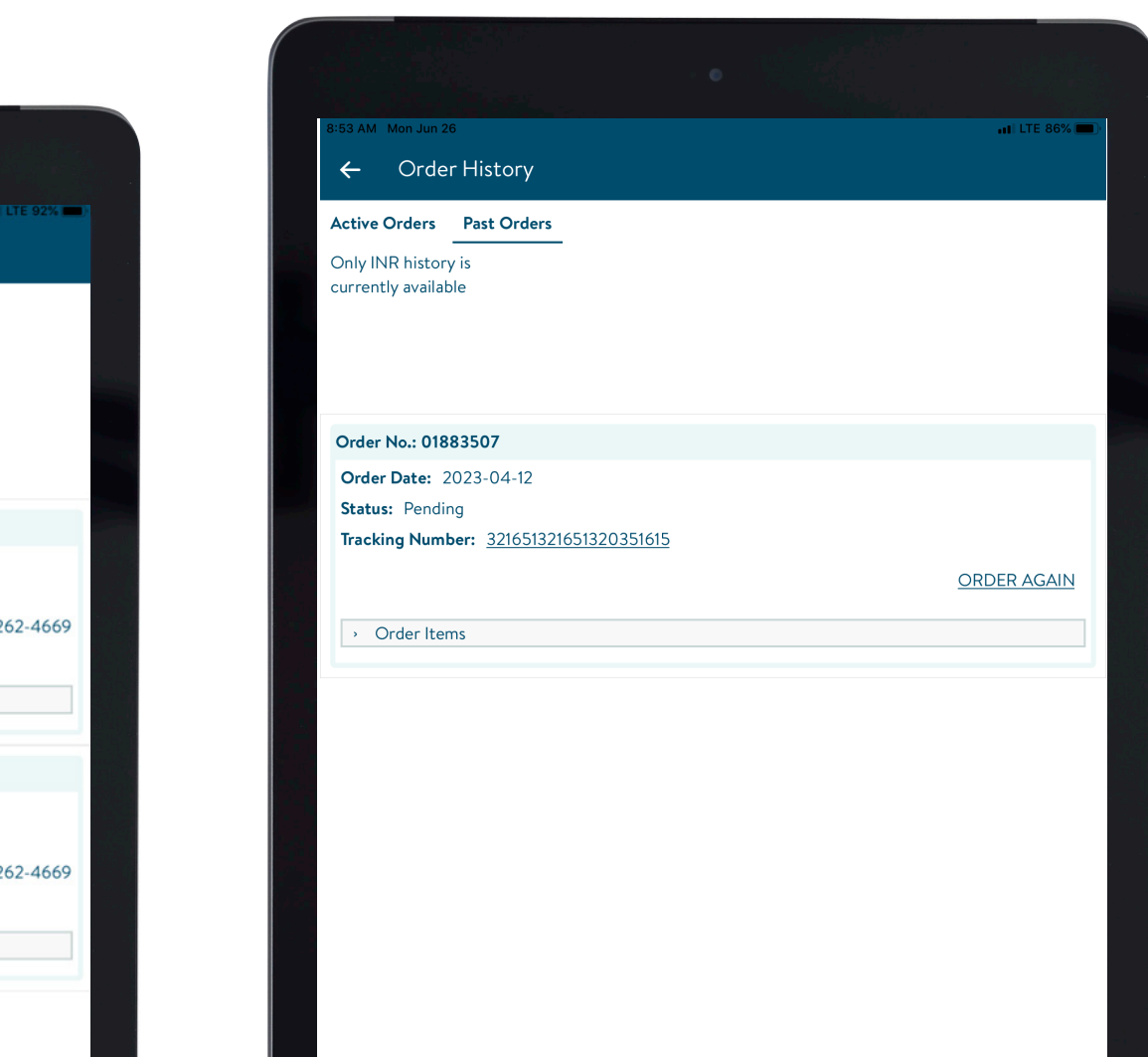

# $\mathbf{r}$

**STEP 1:** SELECT PAY MY BILLS from the HealthCheck homescreen.

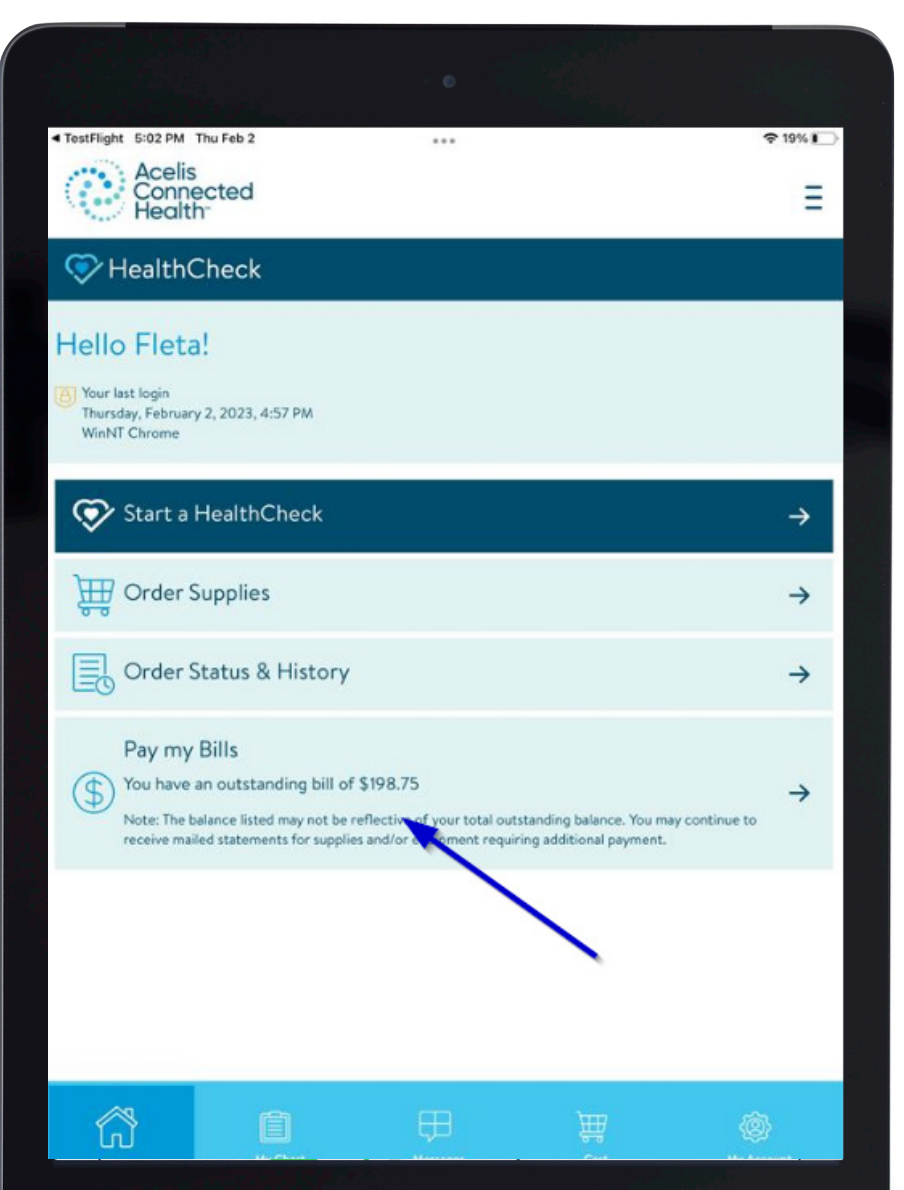

# PAY A BILL

#### **STEP 2: ENTER THE APPLICABLE BILLING INFORMATION**

FIELDS. You can choose between two methods of payment, Card or eCheck. Card is the default selection.

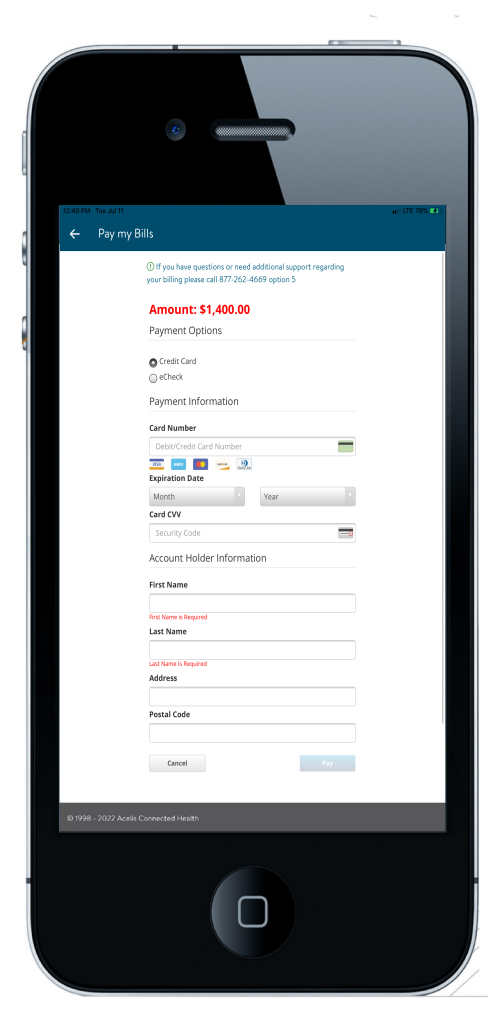

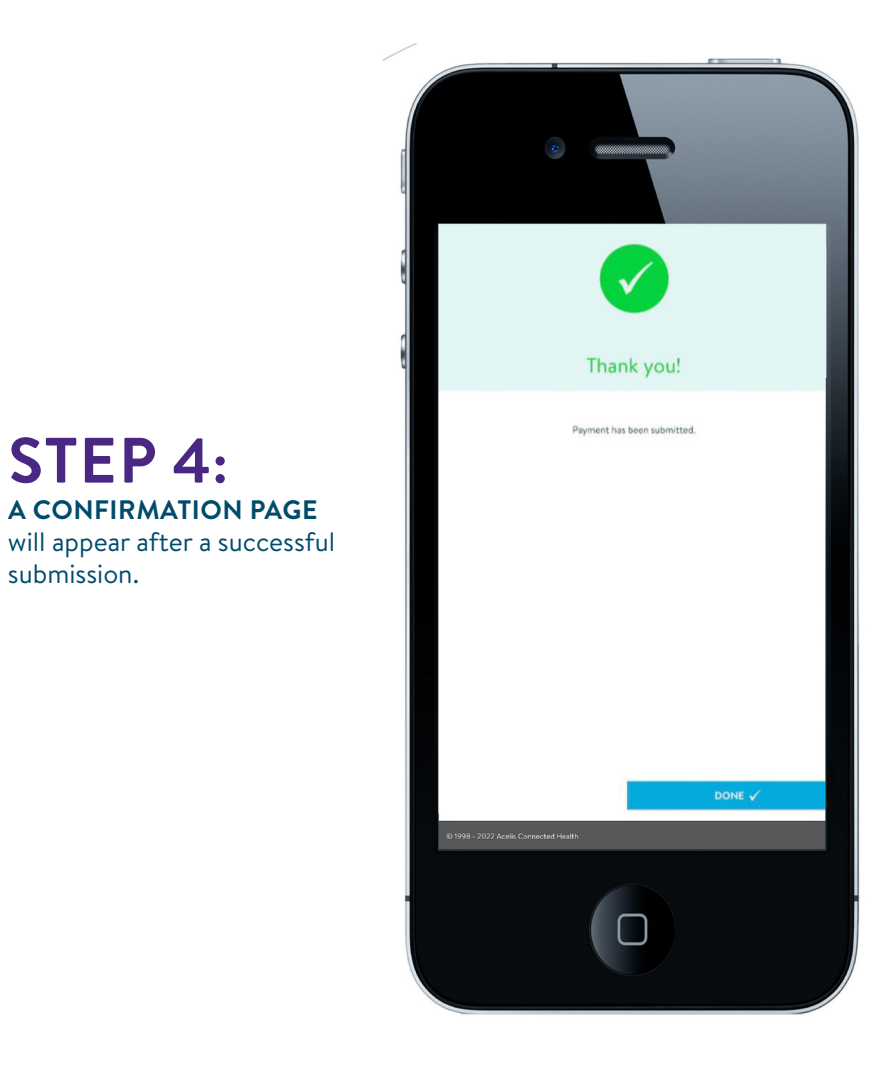

**STEP 3**: **CONFIRM THAT YOUR** billing information is correct before processing.

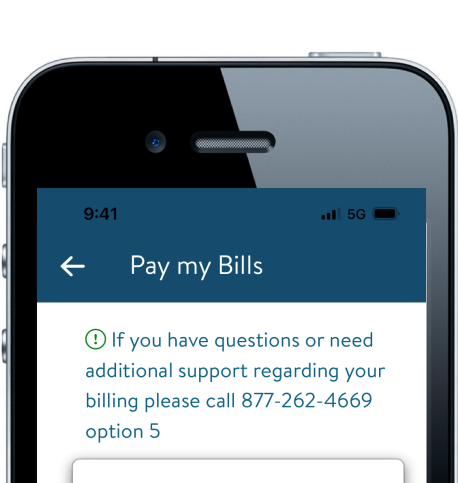

Information

Confirm your Payment  $^{\times}$ 

8

**STEP 4**:

submission.

29

 $\heartsuit$ 

**UPDATE** INSURANCE

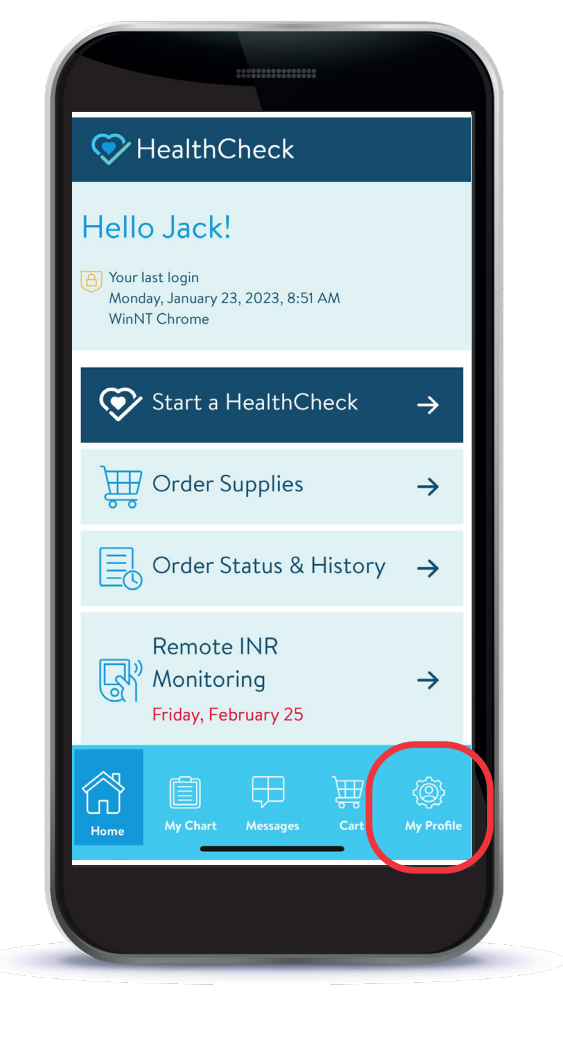

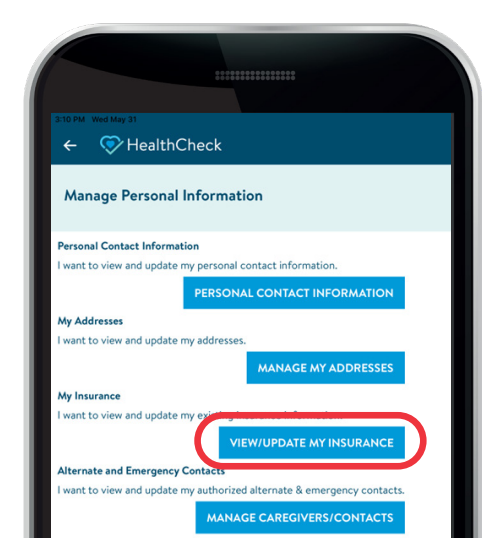

**STEP 1:** 

homepage.

CLICK ON 'MY PROFILE' from the HealthCheck

> STEP 2: CLICK 'VIEW/UPDATE MY INSURANCE'

### **STEP 3:** ENTER YOUR NEW INSURANCE

information. Click 'Where can I get all this info?' if you need help locating the information.

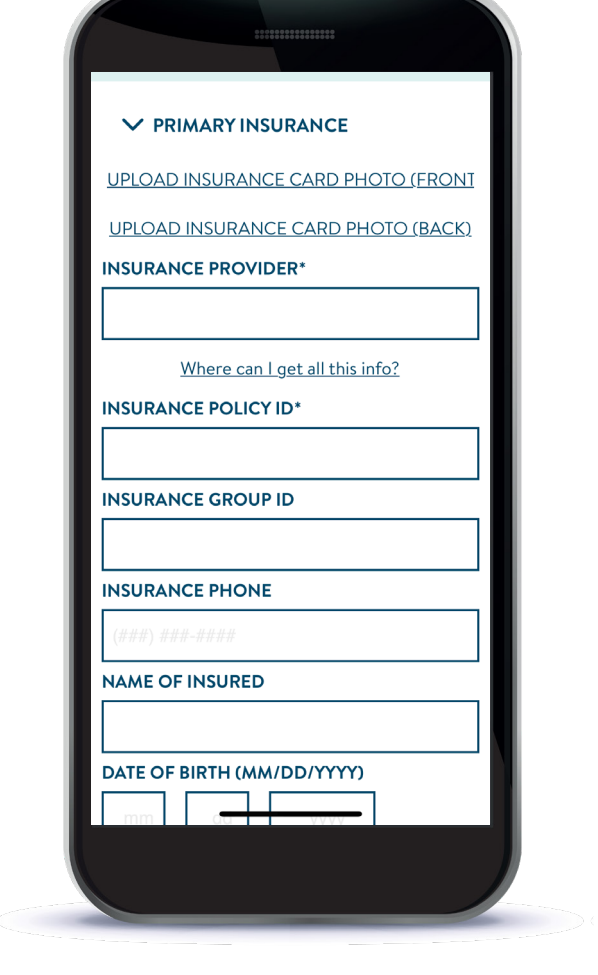

**STEP 5**:

entered.

CLICK SAVE once all your

updated information has been

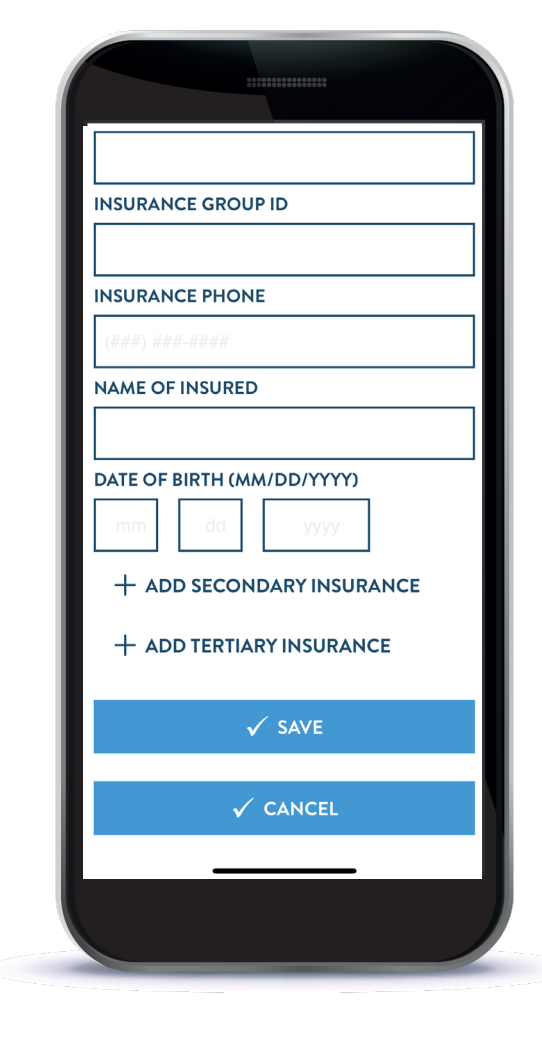

#### **STEP 4: OPTIONAL.** You can also upload an image of the front and back of your new card.

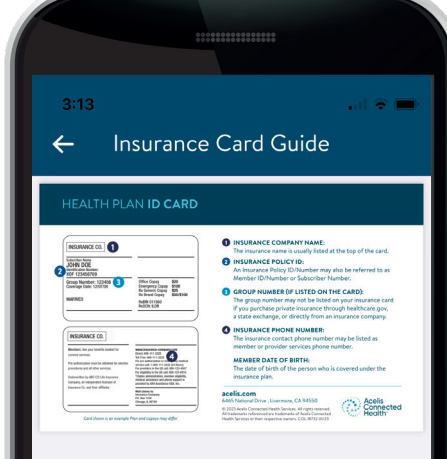

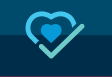

# MANAGE PFRSONA

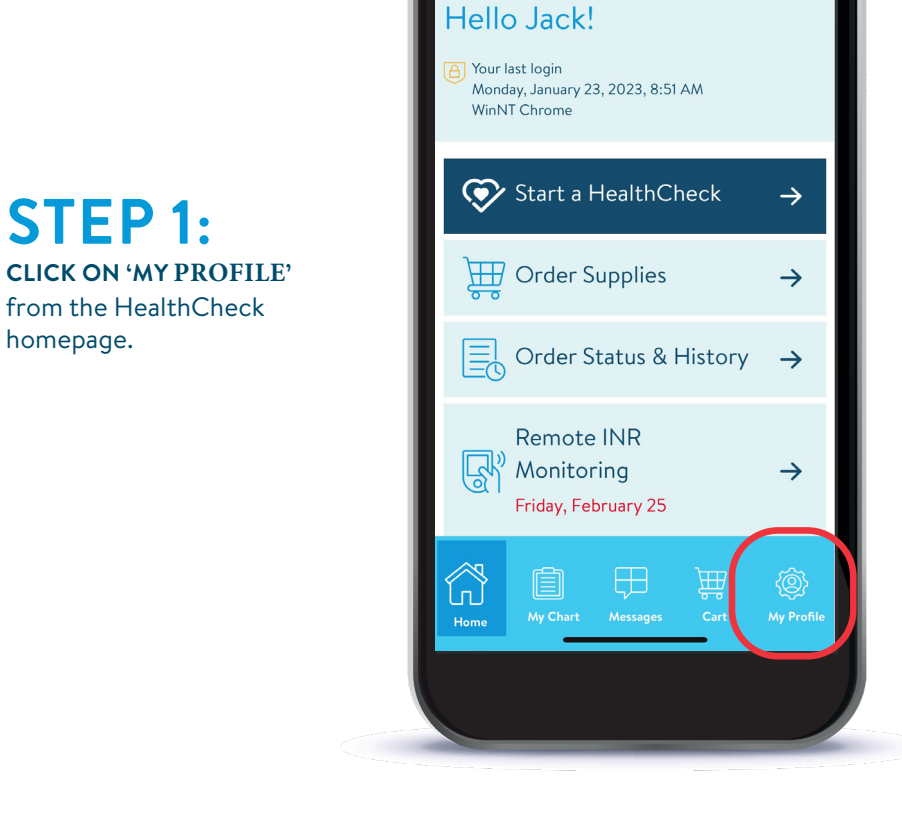

|          | Vied May 31                                                     |
|----------|-----------------------------------------------------------------|
| ÷        | 💎 HealthCheck                                                   |
| Man      | age Personal Information                                        |
| Persona  | al Contact Information                                          |
| I want t | o view and update my personal contact information.              |
|          | PERSONAL CONTACT INFORMATION                                    |
| My Add   | resses                                                          |
| I want t | o view and update my addresses.                                 |
|          | MANAGE MY ADDRESSES                                             |
| My Insu  | Irance                                                          |
| I want t | o view and update my existing insurance information.            |
|          | VIEW/UPDATE MY INSURANCE                                        |
| Alterna  | te and Emergency Contacts                                       |
| I want t | o view and update my authorized alternate & emergency contacts. |
|          | MANAGE CAREGIVERS/CONTACTS                                      |
|          |                                                                 |

**STEP 1**:

homepage.

from the HealthCheck

# **STEP 2**: SELECT THE PERSONAL

# **INFORMATION**

you would like to update. Options include personal contact information, manage my addresses, view/update insurance, and manage caregivers/contacts.

## **STEP 3:** ENTER THE NECESSARY INFORMATION

MANAGE MY ADDRESSES

#### ← 📀 HealthCheck ← ast Name Personal Contact Information Moon, Feb P: (222) 333-4444 Address: Default Shippi Moon 1234 Testing Ave Livermore, CA 94550 Default Billing Authorized - No Restrictions Father Legal Name First Name JANUARY MOONI Feb Preferred Name Address: Email 1234 Testing Ave Livermore, CA 94550 Preferred Language Primary Phone Number Select preferred language Address: (222) 333-4444 Primary Phone\* 201 ABRAHAM FLEXNER WAY LOUISVILLE, KY 40202-3841 iecondary Phone Number (777) 888-9000 Mobile Phone Relationship (709) 907-7700 Father Other Phone Authorization/Restrictions (709) 997-0077 Select all that apply Email Address Emergency Contact test.test1001@abbott.com Authorized Contact RESTRICTIONS (if any) Change my password Access Recovery Security Question Reset Security Question ication and Notifications V I want to receive notifications by email. I want to receive notifications by SMS. s.•rg •∕

MANAGE CAREGIVERS/CONTACTS

#### MANAGE CAREGIVERS/CONTACTS PERSONAL CONTACT INFORMATION

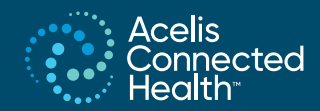

#### 6465 National Drive | Livermore, CA 94550

©2023 Acelis Connected Health Supplies. All rights reserved. All trademarks referenced are trademarks of Acelis Connected Health Supplies or their respective owners. Any photos displayed are for illustrative purposes only. Any person depicted in such photos is a model. COL-21369 06/23